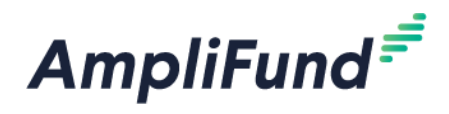

# **Application User Guide**

2021 Shovel-Ready Capital Recovery and Investment Act (Shovel-Ready CRI)

Browser: Use Google Chrome, Mozilla Firefox, or Microsoft Edge.

For Program Specific questions (eligible projects, matching requirements, etc.), please see the Application & Program Guidelines.

# How to Apply

- 1. Click on the link to the <u>2021 SRCRI application</u> provided by the Nebraska Department of Economic Development.
- 2. Click on the Apply button in the top right.

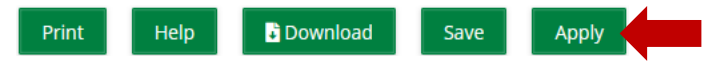

- 3. You will be brought to a page that asks you to either Register or Log In.
  - a. If you do not already have an AmpliFund username and password, click **Register**. Please see the 'Registering for the Applicant Portal' user guide here for more information, <u>https://opportunity.nebraska.gov/amplifund/#application</u>
  - b. If you have already started an application or have an existing AmpliFund username and password, enter your Email and Password, and click **Login**.

| AmpliFund <sup>≓</sup> |                   |                       |
|------------------------|-------------------|-----------------------|
| Login                  |                   |                       |
| Email                  |                   |                       |
| Password               |                   | show                  |
|                        | Remember my email | Forgot your password? |
|                        |                   | Register              |

**NOTE:** If you chose **Register**, you will be brought back to the program application page upon completing registration. Once again, click the Apply button to begin the application.

The application progress is displayed at the top of every page. You can also navigate to any page in the application by clicking the icon above the page's name in the progress bar, also known as the timeline. If a page is required for submission, an asterisk will appear next to the page name in the progress bar.

**NOTE:** The Progress Bar below is an example of the different statuses, your application may not include each section.

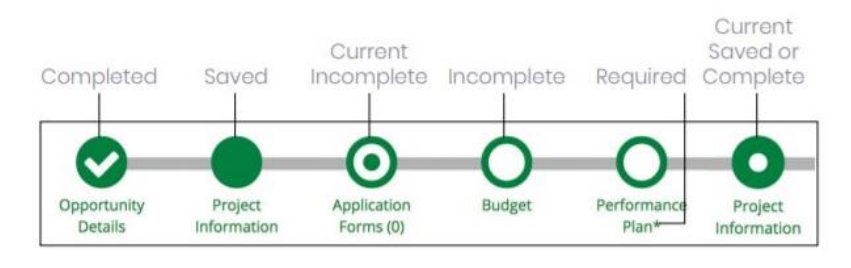

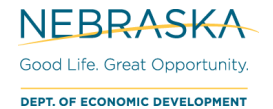

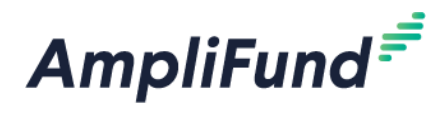

# 2021 Shovel-Ready Capital Recovery and Investment Act (SRCRI)

# Application Progress Bar (Timeline)

**NOTE:** You do not need to complete the timeline sections in order.

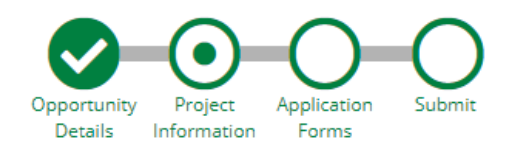

# **Project Information Section**

## **Application Information**

4. In the **Application Information** section, enter in your Application Name and Award/Contribution Amounts for the expected project.

| Application Information                                | ı                |              |  |  |  |  |
|--------------------------------------------------------|------------------|--------------|--|--|--|--|
| Application Name*                                      | Test Application | Project Name |  |  |  |  |
| How much are you requesting from                       | m the funder?    |              |  |  |  |  |
| Award Requested*                                       | \$0.00           | Grant Funds  |  |  |  |  |
| How much are you planning to contribute to the budget? |                  |              |  |  |  |  |
| Cash Match Requirement                                 | \$0.00 🚯         |              |  |  |  |  |
| Cash Match Contributions*                              | \$0.00           | Cash Match   |  |  |  |  |
| Total Award Budget                                     | \$0.00           |              |  |  |  |  |

#### Requirements

Application Name: [Name of Organization][Brief Project Name] e.g. AnyNon-Profit Museum Renovation

Award Requested (Grant Funds) Maximum: \$15,000,000

**NOTE:** The minimum and maximum award amounts depend on the total cost of your capital project. See the Application Guidelines for more information.

Cash Match Minimum: 100% of Award Requested

## **Primary Contact Information**

The fields in the **Primary Contact Information** section will auto-fill with the details provided from when you registered. If the Primary Contact person is someone other than yourself, complete the correct Name and details in the required fields (replacing your information with the appropriate contact).

NOTE: The Primary Contact Information is the Primary Contact for the Applicant Organization for this application.

\*Fields marked with an asterisk are required

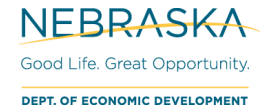

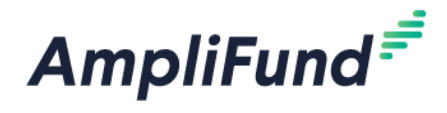

- 5. Enter the first and last name of the Primary Contact person in the Name field.
- 6. Enter the email address of the Primary Contact person in the Email Address field.
- 7. Enter the number and street name in the Address Line 1 field.
- 8. Populate the City, State/Province and Postal Code fields accordingly.
- 9. Enter the **Phone Number** of the Primary Contact.
- 10. Once all required fields are populated, please click Mark as Complete.

**NOTE:** In order to successfully submit an application, all sections must be Marked as Complete. A green circle with a white checkmark will appear in the timeline when a section has been Marked as Complete.

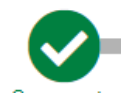

11. To move onto the next part of the application, click **Save and Continue**.

| Save 🗸 Mark as         | Complete   | Save & Continue |  |  |  |  |  |
|------------------------|------------|-----------------|--|--|--|--|--|
|                        |            |                 |  |  |  |  |  |
| Primary Contact Inform | mation     |                 |  |  |  |  |  |
| Name*                  | John Doe   |                 |  |  |  |  |  |
| Email Address*         | john.doe@  | )test.com       |  |  |  |  |  |
| Address Line 1*        | 123 Main 1 | 5t              |  |  |  |  |  |
| Address Line 2         |            |                 |  |  |  |  |  |
| City*                  | Lincoln    |                 |  |  |  |  |  |
| State/Province*        | NE         |                 |  |  |  |  |  |
| Postal Code*           | 68505      |                 |  |  |  |  |  |
| Phone Number           | 40212345   | 57              |  |  |  |  |  |

# **Application Forms Section**

12. To navigate to the Forms section, click on the Application Forms timeline icon at the top.

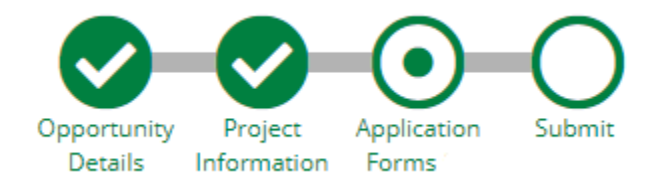

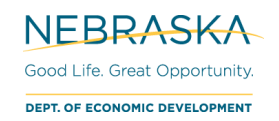

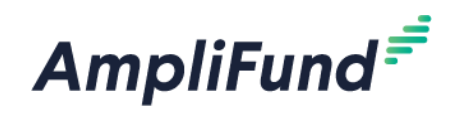

| Forms                         |        | Help  | Download | Save & Continue  |
|-------------------------------|--------|-------|----------|------------------|
|                               |        |       |          |                  |
| Name                          | Status | Print |          |                  |
| Shovel-Ready Application      | New    | 0     |          |                  |
| К С 1 Э Э 25 v items per page |        |       |          | 1 - 1 of 1 items |

- Each form needs to be clicked on, filled in per the instructions supplied on the respective form, and then **Marked as Complete** when finished.
- If you have partially completed an Application Form and wish to save changes and return later, please click the **Save** button on the bottom of the form you are working on.
- Save & Continue will move you onto the next section or form.

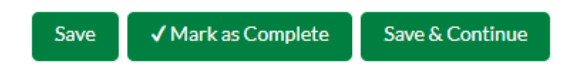

The 'Status' column indicates the progress of each application form.

| Name                     |      |                | Status |
|--------------------------|------|----------------|--------|
| Shovel-Ready Application |      | New            |        |
| К < 1 > Э                | 25 🗸 | items per page |        |

- **New**: Application Form has not yet been clicked on. All forms will appear as 'New' the first time you access the application.
- In Progress: Application Form has been partially completed, and Saved.
- **Complete**: All required fields have been entered on an Application Form, and the form has been Marked as Complete.
- 13. Click on the 'Shovel-Ready Application' form

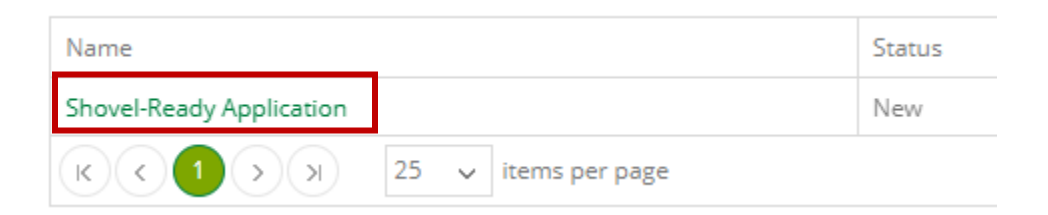

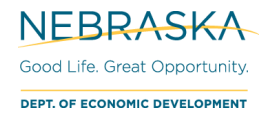

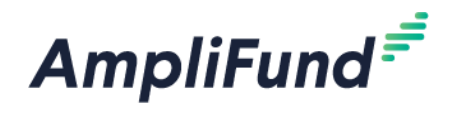

## **Form Instructions**

#### Shovel-Ready Application Form

14. Fill out the first three fields about the Primary Contact. Remember that the Primary Contact information is entered in the 'Project Information' section.

**NOTE:** The Phone Number field should not have any punctuation.

| Primary Contact - Organization * |
|----------------------------------|
| Organization Name                |
| Primary Contact - Title *        |
| Title                            |
| Primary Contact - Phone Number * |
| 4021112222                       |
| 0                                |

15. Complete the 'Applicant Information' section.

# **Applicant Information**

\*The Applicant Primary Contact Information is on the previous page, Project Information section.

| Name of Applicant Organization 🖋 *                |
|---------------------------------------------------|
| Applicant - Phone Number (0000000000) 🖋 *         |
| 10                                                |
| Applicant - Extension 🖋                           |
| Applicant - Address Line 1 🖋 *                    |
| Applicant - Address Line 2 🖋                      |
| Applicant - City 🖋 *                              |
| Applicant - State 🖋 *                             |
| Select an item V                                  |
| Applicant - Postal Code 🖋 🔺                       |
| 5                                                 |
| Employer Identification Number (EIN) (00000000) 🖋 |
| 9                                                 |

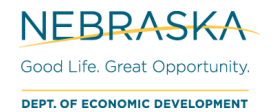

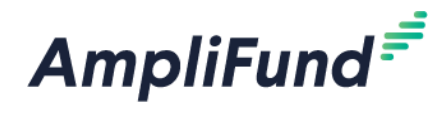

16. Complete the Applicant Eligibility Thresholds section.

NOTE: Refer to the Application Guidelines for any eligibility questions.

# **Applicant Eligibility Thresholds**

Applicant is a tax-exempt organization under section 501(c)(3) of the Internal Revenue Code \*

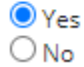

- a. To upload a file:
  - i. Click on 'Choose File'

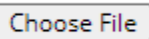

ii. Use the file explorer to navigate to your saved document and click Open.

| 🧿 Open                                                                                                    |                                                                                                    |                                                                                               |                                                                             |                                                         | ×             |
|----------------------------------------------------------------------------------------------------|----------------------------------------------------------------------------------------------------|-----------------------------------------------------------------------------------------------|-----------------------------------------------------------------------------|---------------------------------------------------------|---------------|
| ← → • ↑ 🖺                                                                                                    | $\leftrightarrow$ $\rightarrow$ $\checkmark$ $\bigstar$ This PC $\rightarrow$ Documents $\checkmark$ $\circlearrowright$ $\checkmark$ Search |                                                                                               |                                                                             | Documents                                               |               |
| Organize 🔻 Ne                                                                                                    | w folder                                                                                                    |                                                                                               |                                                                             |                                                         | III 🔹 💶 🕐     |
| <ul> <li>OneDrive</li> <li>This PC</li> <li>3D Objects</li> <li>Desktop</li> <li>Documents</li> <li>Downloads</li> <li>Music</li> <li>Pictures</li> <li>Videos</li> <li>Windows (C:)</li> </ul> |                                                                                                    | ame<br>Custom Office Templates<br>OneNote Notebooks<br>Nebraska Population (Places) 2010-2019 | Date modified<br>6/7/2021 9:10 AM<br>6/4/2021 10:21 AM<br>6/15/2021 9:26 AM | Type<br>File folder<br>File folder<br>Microsoft Excel W | Size<br>46 KB |
|                                                                                                    | File name:                                                                                                    |                                                                                               |                                                                             | ~ All Files                                             | ~             |
|                                                                                                    |                                                                                                    |                                                                                               |                                                                             | Open                                                    | Cancel        |
|                                                                                                    | iii. The<br>UPI<br>Cl                                                                                                    | e file should show up as a green h<br>LOAD: Provide a copy of the Applica<br>hoose File       | nyperlink under <b>Cho</b><br>Int's IRS Determinatio                        | ose File.<br>on Letter *                                |               |

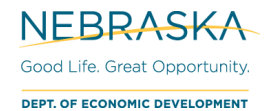

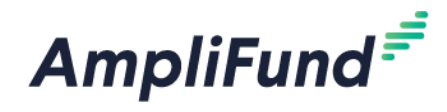

iv. If you need to delete the file, choose the **trashcan icon**. Follow steps 16. A. i – iii to attach a new file.

Nebraska Population (Places) 2010-2019.xlsx 🛅

17. Complete the Project Information section.

# **Project Information**

Name of Facility or Project (Project Name)

Is your capital project located in Nebraska? \*

18. Complete the **Preparer Information** section

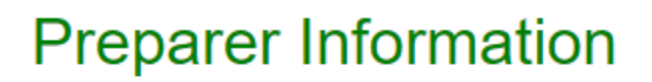

\*The Applicant Primary Contact Information is on the previous page, Project Information section.

Is the Preparer organization different from the Applicant organization? \* O Yes O No

19. Complete the Award Information section.

# Award Information

If your application is approved, who will be the main contact to manage the Post-Award process? This main contact is referred to as the Recipient Grant Manager.

Recipient Grant Manager - First Name \*

#### 20. Complete the Terms of Acceptance

# Terms of Acceptance

To the best of my knowledge and belief, data and information in this application is true and correct, including any commitment of local or other resources. The applicant will comply with all requirements in the Shovel-Ready Capital Recovery and Investment Act and any rules as outlined in the American Rescue Plan Act. I understand that DED will consider applications in the order in which they are received and that DED may approve application within the limits of available funding. By signing and submitting this form, I affirm that the governing body of the applicant has duly authorized this application and I have been authorized to submit the application.

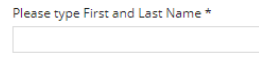

Electronic Signature

21. When you are finished with the form, choose Mark as Complete

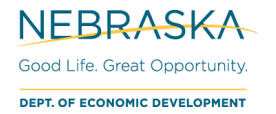

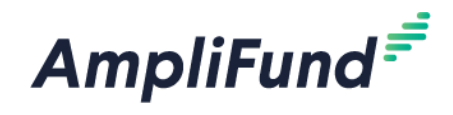

#### 22. Click Save & Continue

## **Printing Forms**

Each form can be printed individually by clicking the 'Print' icon located in the same row of the form.

| Name                     | Status      | Print |
|--------------------------|-------------|-------|
| Shovel-Ready Application | In Progress | U     |

**NOTE:** Applicants will have the ability to print a completed version of the application in its entirety before and after final submission.

## Verify that Forms are Complete

#### Each Application Form must be "Marked as Complete" in order to successfully submit an application.

23. Check that all your application forms have a status of **Complete**.

## **Eligible to Submit Application:**

| Name                     | Status   | Print |
|--------------------------|----------|-------|
| Shovel-Ready Application | Complete | Ð     |

### Not Eligible to Submit Application:

| Name                     | Status      | Print |
|--------------------------|-------------|-------|
| Shovel-Ready Application | In Progress | Ð     |

# **Submitting your Application**

When you are ready to submit your application, click on the Submit button on the timeline.

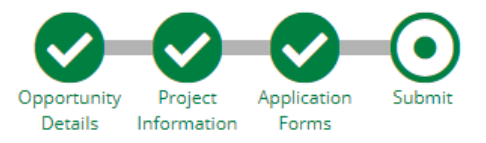

From the Submit page, you will be able to:

- Download your completed application before or after submission.
- Jump to any of the application sections to review your answers by utilizing the timeline at the top of the page.
- Submit your application.

## How to Download and Review your Application

23. Click the green **Review** button to download a PDF of your completed application.

🖡 Review

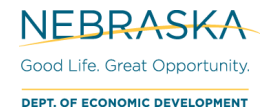

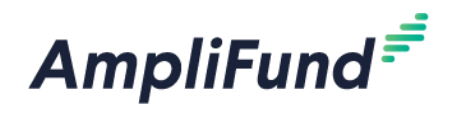

## How to Submit Application

- In order to Submit your application to the Nebraska Department of Economic Development, all sections and application forms must be **Marked as Complete**.
- You can verify that all sections and application forms have been **Marked as Complete** by referencing the timeline at the top of page and ensuring there is a check in each section.
- When all sections have been **Marked as Complete**, submit your application by clicking on the green **Submit** button.

#### **Eligible to Submit Application:**

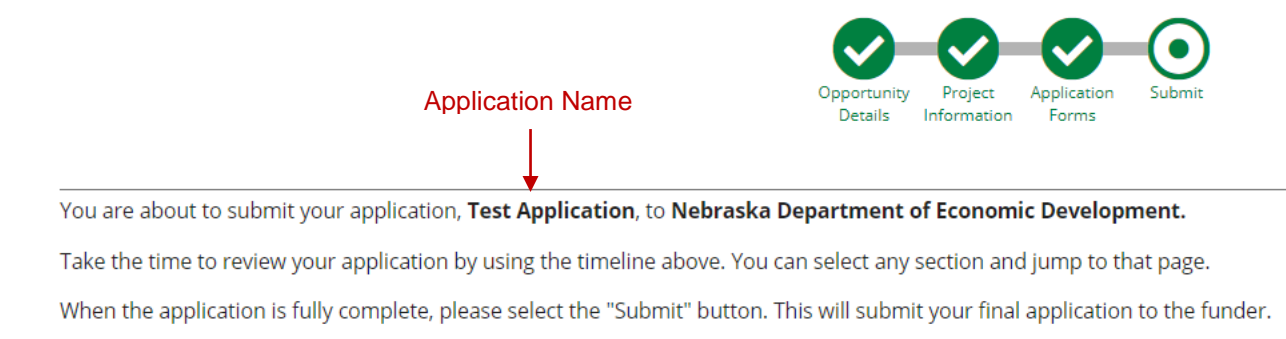

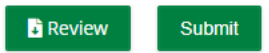

## Not Eligible to Submit Application:

- If you have application forms or sections that have not been Marked as Complete, you will be unable to click the submit button and submit your application.
- A message will appear on this page in red, notifying you of any uncompleted forms or sections

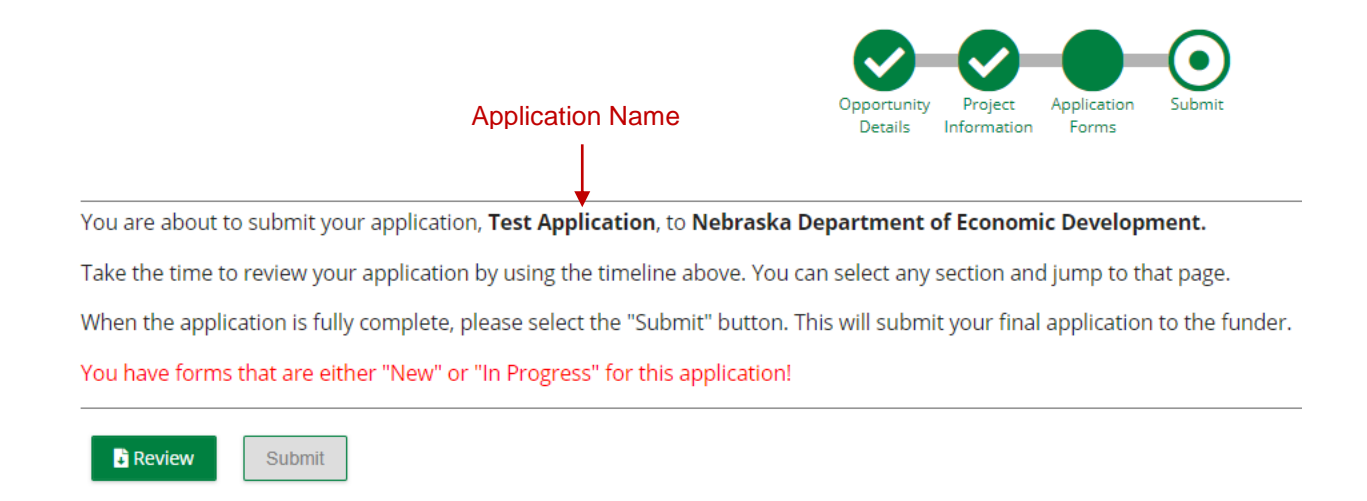

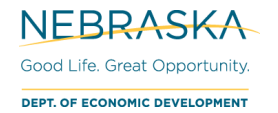

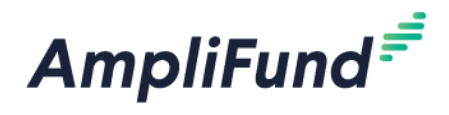

## **Successful Submission**

24. Once you have verified that you are eligible to submit, click the green **Submit** button.

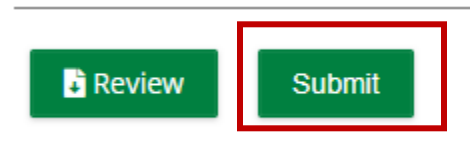

25. Once you have successfully submitted your application, a success message will appear on your screen.

#### Success!

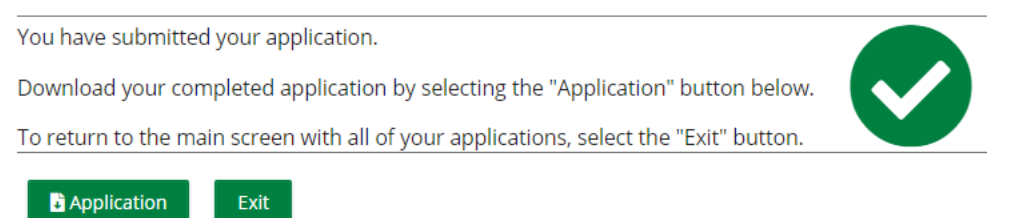

- 26. After you have successfully submitted your application, the Primary Contact Email Address (entered on the Project Information section) will receive an email from <u>no-reply@gotomygrants.com</u> notifying of the date and time of the submission. The subject will be 'Application Submit Success Notification'.
  - a. The Application Preparer will receive the 'Application Status Change Notification' automated responses.
- 27. The Application Status (e.g. Submitted, Unsubmitted, Approved, Rejected) can be checked by the Application Preparer by logging into the Applicant Portal at <u>https://ne.amplifund.com</u>.
  - a. For more information, see <u>Viewing Started and Submitted Applications/Downloading Submitted</u> <u>Applications</u>.
- 28. Once submitted, <u>no changes can be made to the application</u>. The completed application can be accessed and viewed at any time by logging back into the Applicant Portal at <u>https://ne.amplifund.com</u>.